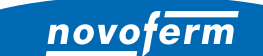

Intelligent Door Solutions

**Garagentor-Systeme und Türen** Objekttüren und Zargen Industrietor-Systeme Verlade- und Logistiksysteme

# EINRICHTUNG NOVOFERM WIFI-MODUL

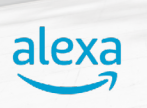

Tor öffnen

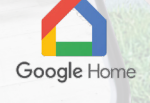

# INSTALLATION UND KONFIGURATION

www.novoferm.de

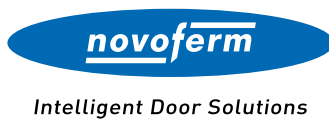

#### INHALTSVERZEICHNIS

EINRICHTUNG NOVOFERM WIFI-MODUL

| 01   Installation | 03 |
|-------------------|----|
| Voraussetzungen   | 03 |
| Einbau            | 04 |

| 02   Konfiguration                            | 05 |
|-----------------------------------------------|----|
| Schritt 1 – WiFi-Verbindung                   | 05 |
| Schritt 2 – Novoferm Benutzerkonto anlegen    | 08 |
| Schritt 3 – Verbindung Novoferm Benutzerkonto |    |
| mit WiFi-Modul                                | 09 |
| Schritt 4 – Amazon Alexa                      | 11 |
| Schritt 5 – Google Home                       | 18 |

| 03   Zurücksetzen                | 24 |
|----------------------------------|----|
| Novoferm WiFi-Modul zurücksetzen | 24 |

# INSTALLATION

Um ein Garagen-Sektionaltor über Sprachbefehle oder eine App zu bedienen sind die folgenden Komponenten für die Installation notwendig.

## VORAUSSETZUNGEN

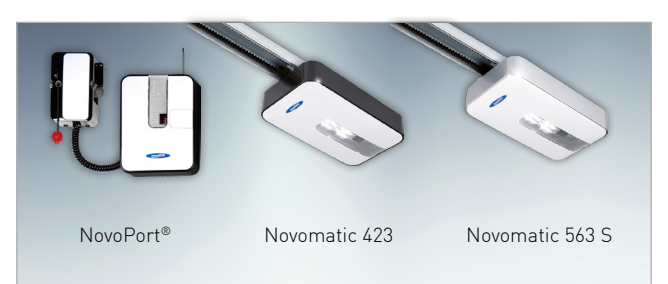

### NOVOFERM GARAGENTOR-ANTRIEB

Der Novoferm Antrieb wird in der Garage installiert und dort mit dem Novoferm WiFi-Modul verbunden.

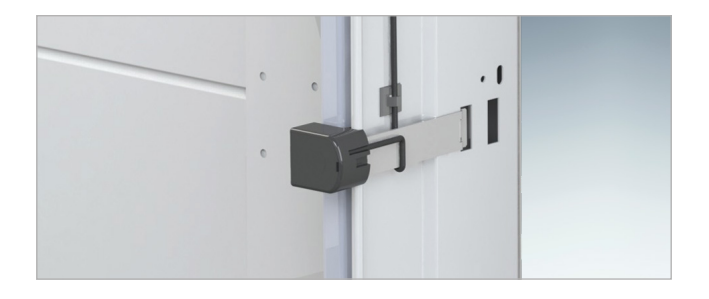

### LICHTSCHRANKE FÜR GARAGENTORE

Bei Torsteuerung mit App bzw. bei Nichteinsicht des Tores benötigt die Toranlage eine Lichtschranke, welche Hindernisse erkennt und den Schließvorgang automatisch unterbricht.

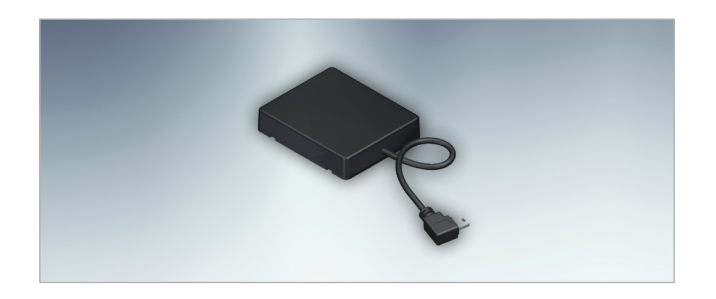

### NOVOFERM WIFI-MODUL

Das Novoferm WiFi-Modul wird über eine Mini-USB-Schnittstelle am Garagentor-Antrieb angeschlossen. Es stellt die Verbindung zum Router her.

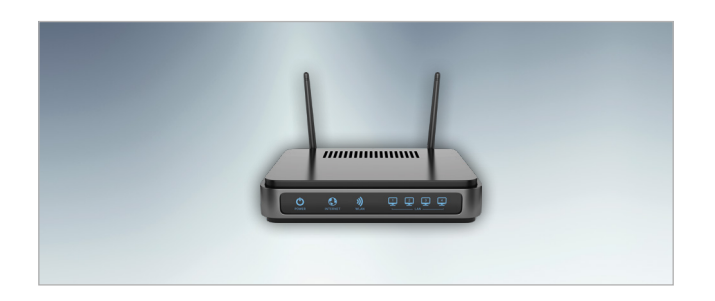

### STANDARD ROUTER

Der handelsübliche Router wird im Haus angeschlossen. Wer bereits über einen Router für die Verbindung zum Internet verfügt, kann diesen nutzen.

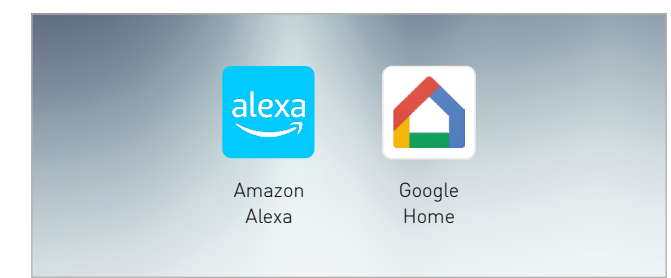

### APP

Das SmartHome-System kann konfiguriert und das Garagen-Sektionaltor per Sprachbefehl oder App bedient werden.

# INSTALLATION

Nach der Installation des Garagen-Sektionaltores und des Antriebes durch einen qualifizierten Novoferm Vertriebspartner, kann das Novoferm WiFi-Modul mit dem Antrieb verbunden werden.

### EINBAU NOVOFERM WIFI-MODUL

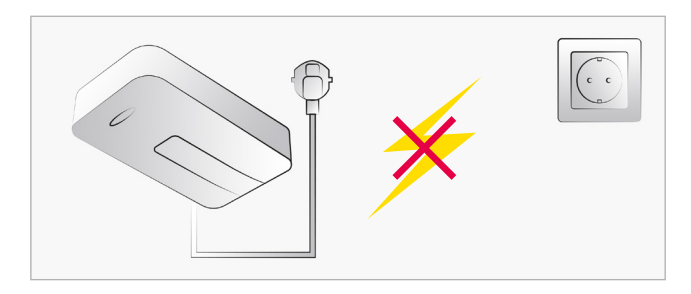

### STROM TRENNEN

Trennen Sie die Stromversorgung des Garagentor-Antriebes bevor Sie mit den weiteren Schritten fortfahren.

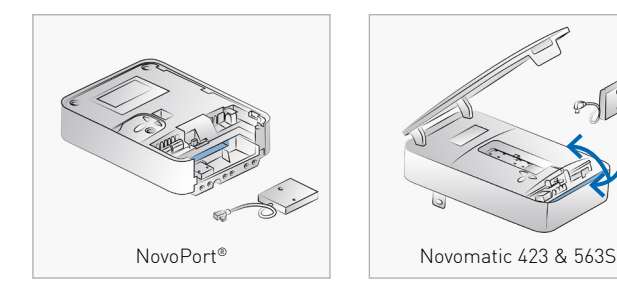

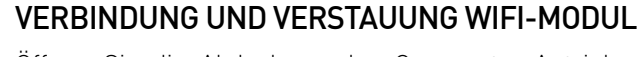

Öffnen Sie die Abdeckung des Garagentor-Antriebes. Schließen Sie das Novoferm WiFi-Modul an die Mini-USB-Schnittstelle an und verstauen Sie das Modul in dem dafür vorgesehenem Fach.

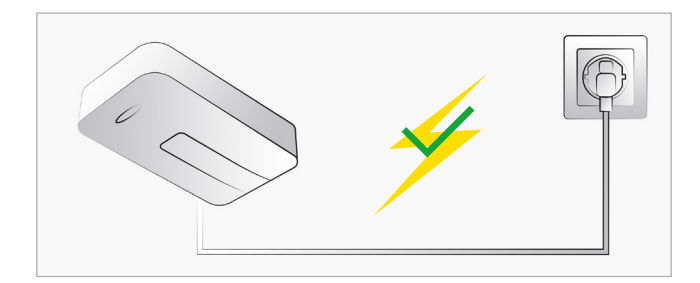

### STROM ANSCHLIESSEN

Nachdem Sie das Novoferm WiFi-Modul verbunden und die Abdeckung des Garagentor-Antriebes geschlossen haben, können Sie die Stromversorgung wieder herstellen. Hinweis: Nach dem Verbinden erstellt das Novoferm WiFi-Modul für einen begrenzten Zeitraum automatisch einen WiFi-Hotspot.

#### APP EINRICHTEN

Folgen Sie den Schritten auf den nächsten Seiten, um die App einzurichten und die Konfiguration abzuschließen.

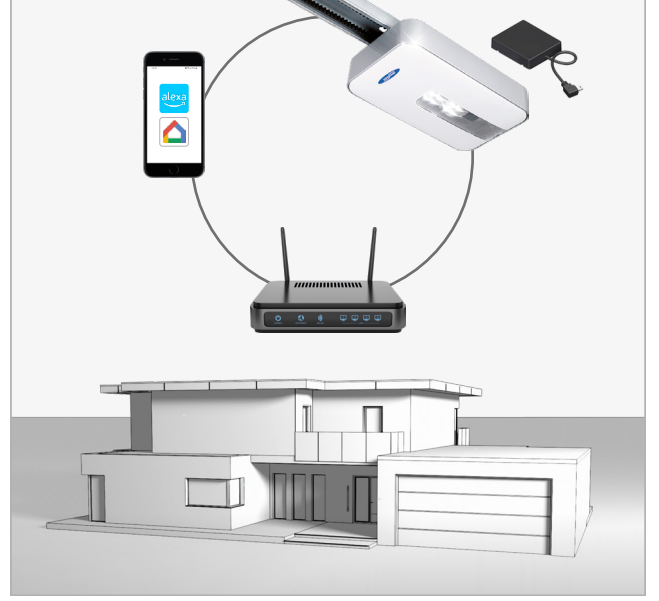

| SCHRITT 1 | SCHRITT 2 | SCHRITT 3 | SCHRITT 4 | SCHRITT 5 |
|-----------|-----------|-----------|-----------|-----------|
|           |           |           |           |           |

Sobald Sie die Installation des Novoferm WiFi-Moduls abgeschlossen haben, können Sie mit der Einbindung in Ihr Heimnetzwerk beginnen. Bitte folgen Sie der nachfolgenden Schritt-für-Schritt-Anleitung.

## SCHRITT 1: WIFI-VERBINDUNG

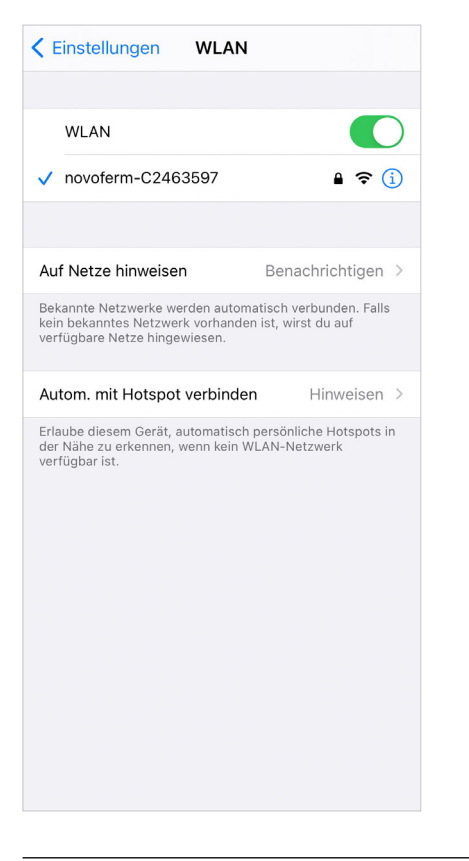

### SCHRITT 1.1

Öffnen Sie die WiFi-Einstellungen Ihres Smartphones/ Tablets und verbinden Sie sich mit Ihrem Novoferm WiFi-Modul. Der WiFi-Netzwerkname lautet "novoferm-", gefolgt von den letzten 8 Ziffern der Seriennummer.

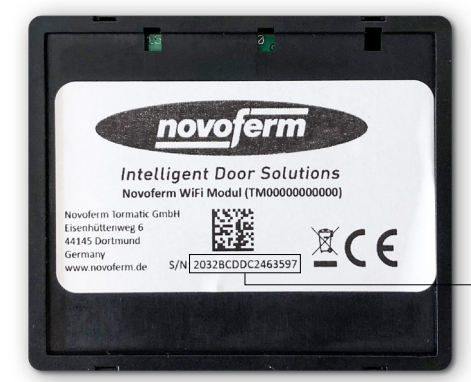

- Die Seriennummer befindet sich auf der Rückseite des WiFi-Moduls.

| АА                                                                                                    |          | 192.168.4.1 |   | S  |  |
|----------------------------------------------------------------------------------------------------|----------|-------------|---|----|--|
|                                                                                                    | <u>_</u> | ovofern     | n | DE |  |
| Verbinden Sie Ihr Garagentor mit<br>Ihrem Heimnetzwerk                                                                                                    |          |             |   |    |  |
|                                                                                                    |          |             |   |    |  |
| Sie sind nun mit dem mobilen Hotspot Ihres Garagentores<br>verbunden. Im nächsten Schritt verbinden Sie das<br>Garagentor mit Ihrem WLAN Heimnetzwerk, um es<br>vollumfänglich steuern zu können. |          |             |   |    |  |
| Mit 'Weiter' akzeptieren Sie die <u>Nutzungsbedingungen</u>                                                                                                    |          |             |   |    |  |
| Weiter                                                                                                    |          |             |   |    |  |
| <                                                                                                    | >        | Û           | Ш | G  |  |

#### SCHRITT 1.2

Öffnen Sie Ihren Internetbrowser auf Ihrem Smartphone oder Tablet. Gehen Sie auf <u>onboard.novoferm.com</u> oder geben Sie die IP-Adresse <u>192.168.4.1</u> ein.

— Wählen Sie Ihre Sprache.

- Durch Drücken von "Weiter" werden Sie zum WiFi-Menü Ihres Smartphones oder Tablets weitergeleitet.
  - i) Sie benötigen Ihr WiFi-Netzwerk-Passwort.

SCHRITT 1 SCHRITT 2 SCHRITT 3 SCHRITT 4 SCHRITT 5

## SCHRITT 1: WIFI-VERBINDUNG

| AA 192.168.4.1                                                                                                    | S                  | SCHRITT 1.3                                          |
|----------------------------------------------------------------------------------------------------|--------------------|------------------------------------------------------|
| An     192.100.4.1       ←     Netzwerk Wählen       Wählen Sie ein Netzwerk aus, mit welcher<br>Garagentor verbinden möchten.       Ihr WLAN | n Sie Ihr<br>₽ ॡ — | Bitte wählen Sie Ihr Heimnetzwerk aus der Liste aus. |
| < > 🗅 🏛                                                                                                    | G                  |                                                      |

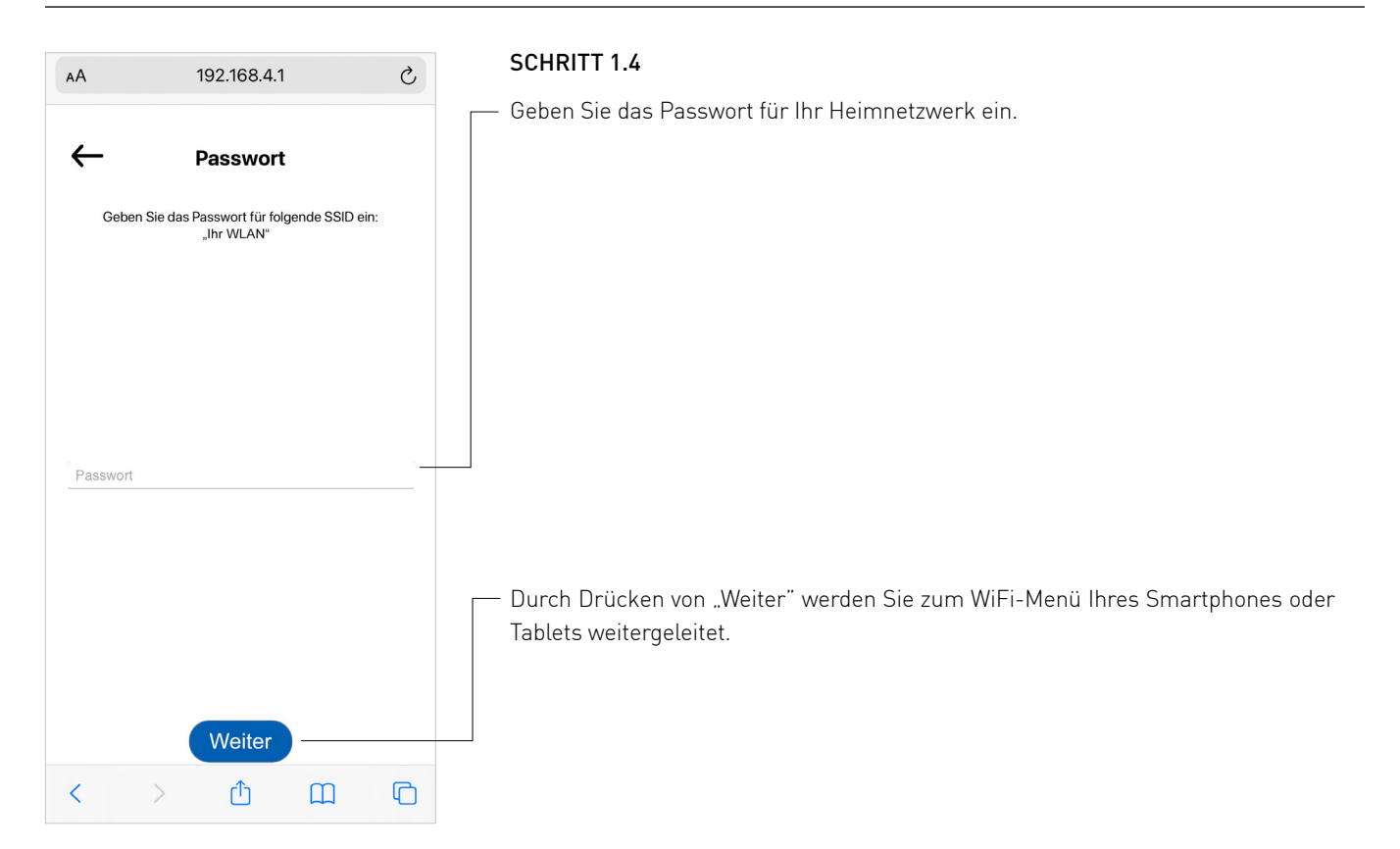

SCHRITT 1 SCHRITT 2 SCHRITT 3 SCHRITT 4 SCHRITT 5

## SCHRITT 1: WIFI-VERBINDUNG

| АА                                                                                              | 192.168.4                                     | l.1                    | S  |  |  |  |
|-------------------------------------------------------------------------------------------------|-----------------------------------------------|------------------------|----|--|--|--|
|                                                                                                 |                                               |                        |    |  |  |  |
| V                                                                                               | erbindung he                                  | rgestellt              |    |  |  |  |
| Ihr Ga                                                                                          | agentor ist nun mit fol<br>verbunden: "Ihr WL | gendem Netzwerk<br>AN" |    |  |  |  |
| Sie verbinden sich ebenfalls wieder mit Ihrem<br>Heimnetzwerk. Dies kann einige Sekunden dauern |                                               |                        |    |  |  |  |
| Im nächsten Schritt müssen Sie Benutzer hinzufügen, die<br>ihr Gerät steuern können.            |                                               |                        |    |  |  |  |
|                                                                                                 |                                               |                        |    |  |  |  |
|                                                                                                 | Benutzer hinz                                 | ufügen                 |    |  |  |  |
| 1                                                                                               |                                               | m                      |    |  |  |  |
|                                                                                                 | Ľ                                             | ЦЦ                     | ۳U |  |  |  |

### SCHRITT 1.5

Ihr Novoferm WiFi-Modul ist nun erfolgreich mit Ihrem Heimnetzwerk verbunden.

 Fahren Sie fort, um ein neues Novoferm-Konto zu erstellen. Drücken Sie auf den Button "Benutzer hinzufügen" und Sie werden zum Anmeldeprozess weitergeleitet, um Ihr persönliches Konto im Novoferm-System zu erstellen.

Die weitergeleitete URL lautet: <u>https://tormatic.eu.auth0.com</u>

SCHRITT 2

## SCHRITT 2: NOVOFERM BENUTZERKONTO ANLEGEN

| АА       | 🔒 torma     | atic.eu.autł | n0.com     | S   |  |
|----------|-------------|--------------|------------|-----|--|
| novoferm |             |              |            |     |  |
|          | R           | egistriere   | n          |     |  |
|          |             |              |            |     |  |
| Ei       | nloggen     |              | Registrier | ren |  |
| =        | max.musterm | nann@mail.co | n          |     |  |
| Ð        |             |              |            |     |  |
| Max      |             |              |            |     |  |
| Muster   | mann        |              |            |     |  |
| Straße   | (optional)  |              |            |     |  |
|          | RE          | GISTRIEREN   | >          |     |  |
| <        | >           | Û            | Ш          | G   |  |

#### SCHRITT 2.1

Melden Sie sich im Novoferm-System an und legen Sie Ihre Zugangsdaten an, geben Sie Ihre E-Mail Adresse und Passwort etc. ein.

 Klicken Sie unten auf "REGISTRIEREN" und Ihr Konto wird erstellt und Ihre Daten werden sicher gespeichert. Sie werden zur Autorisierung Ihres Novoferm WiFi-Moduls (Garagentor Smart) an Ihr soeben erstelltes Profil (E-Mail Adresse) weitergeleitet.

() Aus Sicherheitsgründen werden Ihre persönlichen Daten getrennt von Ihrem Novoferm WiFi-Modul gespeichert!

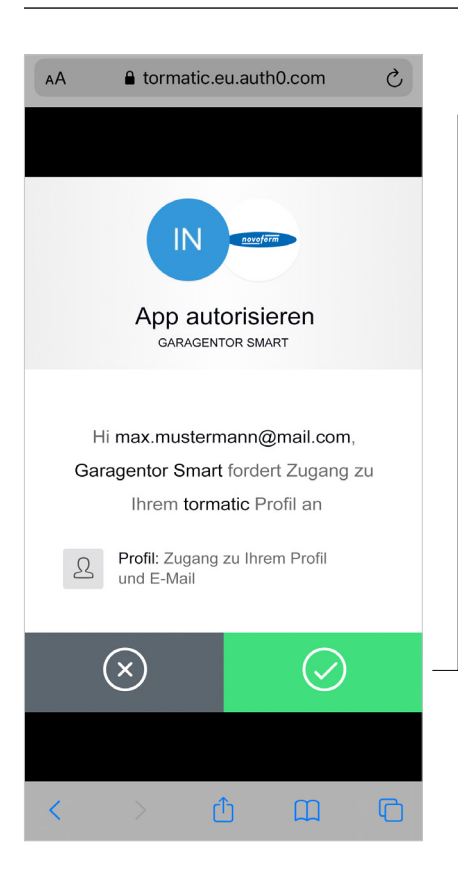

#### SCHRITT 2.2

- Mit dem Betätigen des grünen Buttons autorisieren Sie die Verbindung zwischen Ihrem Novoferm-Konto (E-Mail Adresse) und Ihrem Novoferm WiFi-Modul (Garagentor Smart).

Sie werden weitergeleitet an: <u>https://smart-garage-door.net</u> um Ihr Novoferm WiFi-Modul mit Ihrem Account zu verbinden.

Nach der Anmeldung erhalten Sie eine Bestätigungs-E-Mail, um Ihr Novoferm-Benutzerkonto zu verifizieren.

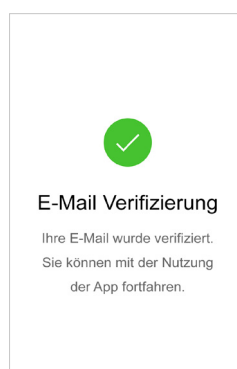

I SCHRITT 2

SCHRITT 3

SCHRITT 4

## SCHRITT 3: VERBINDUNG NOVOFERM BENUTZERKONTO MIT WIFI-MODUL

| AA                                                                                                    | SCHRITT 3.1                                                                                                    |
|----------------------------------------------------------------------------------------------------|----------------------------------------------------------------------------------------------------|
| ← sprache :<br>Garagentor hinzufügen                                                                                                    | Sie erhalten eine Benachrichtigung, dass Sie erfolgreich authentifiziert wurden.<br>Sie können die blaue Infobox schließen (×).                                                                                                    |
| Erfolgreich authentifiziert als Max 🛛 🗙<br>Mustermann                                                                                             |                                                                                                    |
| Um Google Assistant zum Öffnen X<br>Ihres Garagentors verwenden zu<br>können, müssen Sie hier einen PIN<br>hinterlegen.                           | Sie finden eine zweite gelbe Infobox. Wenn Sie den Google Assistant nutzen möchten,<br>müssen Sie eine PIN festlegen, die vom Google Assistant als Sicherheitsmerkmal<br>zum Öffnen Ihres Garagentores verwendet wird. Wenn Sie andere SmartHome-<br>Systeme (z.B. Amazon Alexa) nutzen möchten, können Sie die gelbe Infobox<br>schließen (x). |
| Bitte geben Sie die ID Ihres<br>Garagentors ein. Sie können die ID auf<br>der Rückseite des Wifi-Moduls finden.<br>2032BCDDC2463597<br>Hinzufügen | Die Seriennummer Ihres Novoferm WiFi-Moduls<br>ist bereits in das Eingabefeld eingetragen. Sie<br>finden die Seriennummer auf der Rückseite Ihres<br>Novoferm WiFi-Moduls.                                                                                                    |
| < > û 🛛 G                                                                                                    | Wenn Sie auf "Hinzufügen" klicken, wird Ihr Novoferm WiFi-Modul hinzugefügt und mit Ihrem Novoferm-Konto verbunden.                                                                                                    |

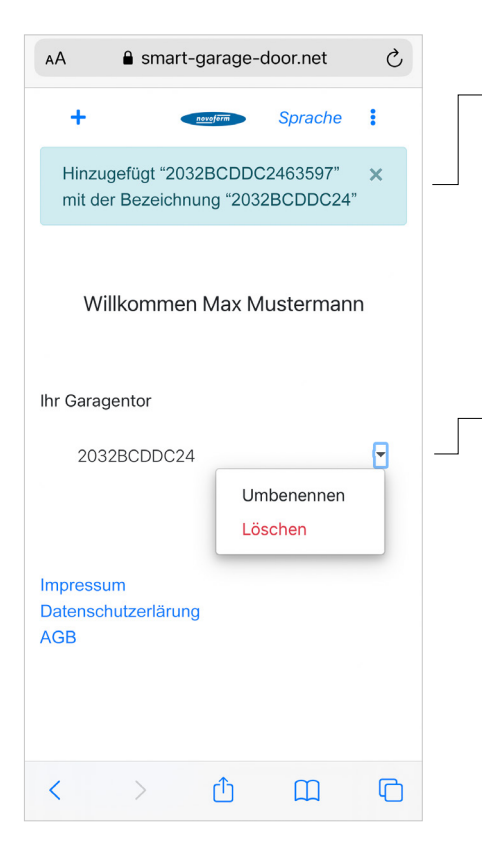

### SCHRITT 3.2

Sie finden eine Benachrichtigung (blaue Infobox), dass Ihr Novoferm WiFi-Modul mit der Seriennummer hinzugefügt wurde.

Hier finden Sie den "Namen" (11 Ziffern der Seriennummer) Ihres Novoferm WiFi-Moduls.
 Drücken Sie den Pfeil rechts neben dem "Namen" und benennen Sie Ihr Novoferm WiFi-Modul um.

SCHRITT 2

SCHRITT 3 SCH

## SCHRITT 3: VERBINDUNG NOVOFERM BENUTZERKONTO MIT WIFI-MODUL

| AA ≜ smart-garage-door.net Č                             | SCHRITT 3.3                                                                                                    |
|----------------------------------------------------------|----------------------------------------------------------------------------------------------------|
| ← couptrim Sprache :                                     | Benennen Sie Ihr Novoferm WiFi-Modul um.                                                                                 |
| Garagentor<br>umbenennen                                 | Hinweis: Der geänderte "Name" wird von Ihren SmartHome-System (z.B. Amazon Alexa) und für Ihre Sprachbefehle übernommen. |
| Geben Sie einen neuen Namen für ihr<br>Garagentor ein.   | Tipp: Verwenden Sie einfache Bezeichnungen wie "Garage".                                                                 |
| Garage                                                   |                                                                                                    |
| Aktualisieren<br>Impressum<br>Datenschutzerlärung<br>AGB | Drücken Sie "Aktualisieren", um den geänderten Namen zu speichern.                                                       |
|                                                          |                                                                                                    |

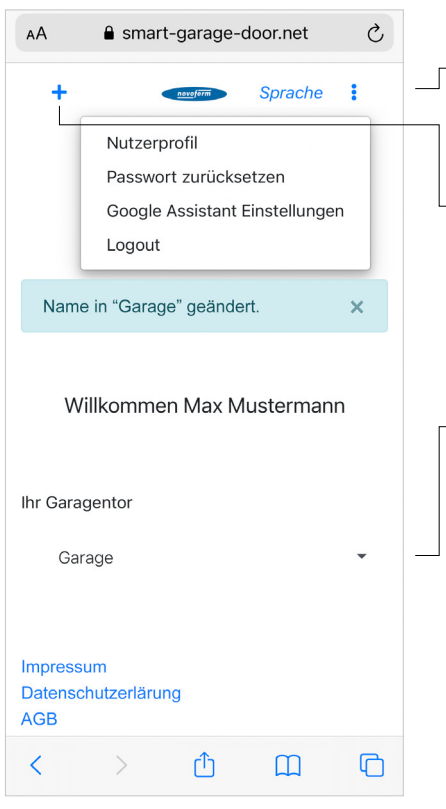

### SCHRITT 3.4

Herzlichen Glückwunsch! Sie haben Ihr Novoferm WiFi-Modul erfolgreich in Ihr Heimnetzwerk integriert und mit Ihrem Novoferm-Profil/ Konto verbunden. Bitte loggen Sie sich aus und schließen Sie den Browser.

 
 Wenn Sie sich neu anmelden oder ein neues Modul hinzufügen möchten, gehen Sie bitte auf <u>https://smart-garage-door.net</u> und drücken Sie auf das Plus.

Sie werden automatisch zum gesicherten Anmeldeverfahren weitergeleitet: <u>https://tormatic.eu.auth0.com</u>

— Sie können Ihr Profil bearbeiten, den "Namen des Garagentores" ändern, Google Assistant Einstellungen anpassen oder ein weiteres Novoferm WiFi-Modul hinzufügen.

Bitte öffnen Sie die SmartHome App, mit der Sie Ihr smartes Novoferm Garagetor steuern möchten. Hier finden Sie eine Einführungshilfe für die folgenden SmartHome Apps:

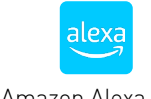

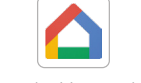

Amazon Alexa App

Google Home App

Hinweis: Wenn Sie noch keine der oben genannten SmartHome Apps installiert haben, gehen Sie bitte zum "App- oder Google Play Store", um eine der Apps herunterzuladen und folgen Sie den Anweisungen innerhalb der App, um ein neues Konto zu erstellen.

IRITT 1 SCHRITT 2 SCHRITT 3 SCHRITT 4

## SCHRITT 4: AMAZON ALEXA

|                                                 | SCHRITT 4.1                                             |
|-------------------------------------------------|---------------------------------------------------------|
| Gerät hinzufügen                                | Öffnen Sie die Amazon Alexa App und gehen Sie ins Menü. |
| 🗮 Listen und Notizen                            |                                                         |
| Erinnerungen                                    |                                                         |
| Wecker und Timer                                |                                                         |
| 🐼 Routinen                                      |                                                         |
| Skills und Spiele                               |                                                         |
| Mehr sehen 🗸                                    |                                                         |
| Einstellungen                                   |                                                         |
| Aktivitäten                                     |                                                         |
| Hilfe und Feedback                              |                                                         |
| Startseite Kommunikation Wiedergabe Geräte Mehr |                                                         |

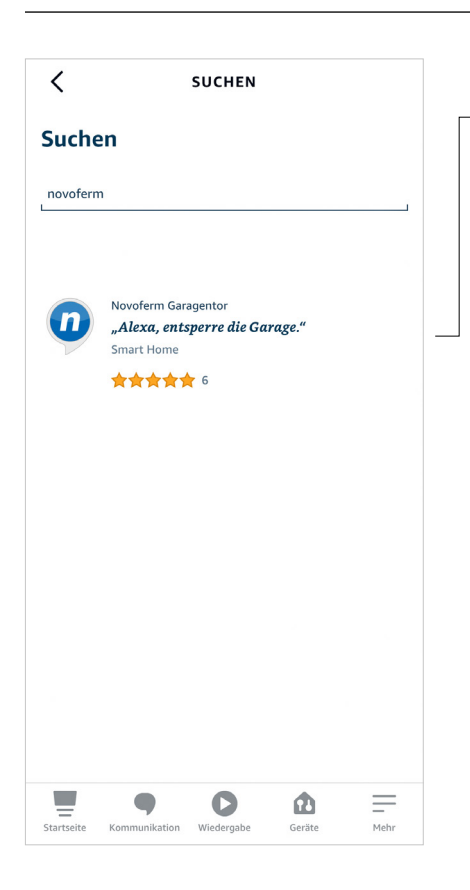

### SCHRITT 4.2

- Suchen Sie nach Novoferm und klicken Sie auf den Skill "Novoferm".

SCHRITT 1 SCHRITT 2 SCHRITT 3 SCHRITT 4 SCHRITT 5

## SCHRITT 4: AMAZON ALEXA

| <                                                                                     | NOVOI                                                                                            | FERM GARA                                                                 | GE                                                                    | ≏                                      |
|---------------------------------------------------------------------------------------|--------------------------------------------------------------------------------------------------|---------------------------------------------------------------------------|-----------------------------------------------------------------------|----------------------------------------|
| Novoferm to<br>Bewertet: A                                                            | ormatic GmbH<br>ufsicht empfohl                                                                  | ragentor                                                                  |                                                                       | D                                      |
|                                                                                       | ZUR VERW                                                                                         | ENDUNG AK                                                                 | TIVIEREN                                                              |                                        |
|                                                                                       | Kontove                                                                                          | rknüpfung erfor                                                           | derlich                                                               |                                        |
| Dieser Skill<br>Amazon Al<br>So ist es m<br>aber auch e<br>Bitte stelle<br>Mehr anzei | ermöglicht es<br>exa zu steuern<br>öglich, dass Ga<br>den derzeitiger<br>n Sie sicher, da<br>gen | Ihnen, ihr Nov<br>aragentor zu öf<br>n Zustand des ⊺<br>ass Sie vor der I | oferm Garagei<br>fnen, zu schlie<br>Fores abzufrag<br>nstallation des | ntor per<br>ßen oder<br>en.<br>5 Alexa |
| Äußerung<br>"Alexa, a<br>"Alexa, "<br>"Alexa, "                                       | l beginnen m<br>entsperre di<br>verschließe<br>ist die Gara                                      | it<br>ie Garage."<br>die Garage.<br>ge verschlos                          | "<br>55en?"                                                           |                                        |
| Info                                                                                  |                                                                                                  |                                                                           |                                                                       |                                        |
| Notiz<br>Startseite                                                                   | Kommunikation                                                                                    | Wiedergabe                                                                | Geräte                                                                | Mehr                                   |

### SCHRITT 4.3

 Durch Drücken von "Zur Verwendung aktivieren" werden Sie von der Amazon Alexa App auf die Novoferm Login Seite weitergeleitet, um Ihr Novoferm Konto mit Ihrem Amazon Alexa Konto zu verknüpfen:

https://tormatic.eu.auth0.com

| <      | Konto verknüpfen X           |
|--------|------------------------------|
| Fertig | a tormatic.eu.auth0.com AA ♂ |
|        | novoferm                     |
|        | Alexa                        |
|        |                              |
|        |                              |
|        | Einloggen Registrieren       |
| =      | max.mustermann@mail.com      |
| Ð      | Ihr Passwort                 |
|        | Passwort vergessen?          |
|        |                              |
|        |                              |
|        | EINLOGGEN >                  |
| <      | > 🛈 🧭                        |

### SCHRITT 4.4

- Melden Sie sich bei Ihrem Novoferm-Konto an. Geben Sie Ihre E-Mail Adresse und Ihr Passwort ein (E-Mail Adresse und Passwort von dem Einrichten Ihres Novoferm WiFi-Moduls).

### SCHRITT 1 SCHRITT 2 SCHRITT 3 SCHRITT 4 SCHRITT 5

## SCHRITT 4: AMAZON ALEXA 🤐

| <      | Konto verknüpfen                                                                   | × | SCHRITT 4.5                                                                                                    |
|--------|------------------------------------------------------------------------------------|---|----------------------------------------------------------------------------------------------------|
| Fertig | € tormatic.eu.auth0.com                                                            | 5 | Durch Drücken der grünen Taste autorisieren Sie Ihre Amazon Alexa App, sich<br>Ihrem Novoferm WiFi-Modul/ Ihrem Novoferm-Konto zu verbinden. |
|        | App autorisieren                                                                   |   |                                                                                                    |
|        | ALEXA                                                                              |   |                                                                                                    |
| 1      | Hi max.mustermann@mail.com,<br>Alexa fordert Zugang zu<br>Ihrem tormatic Profil an |   |                                                                                                    |
| 2      | und E-Mail                                                                         |   |                                                                                                    |
|        | Offline Zugang                                                                     |   |                                                                                                    |
|        | $\overline{\mathbf{x}}$                                                            | - |                                                                                                    |
| <      | · ①                                                                                |   |                                                                                                    |

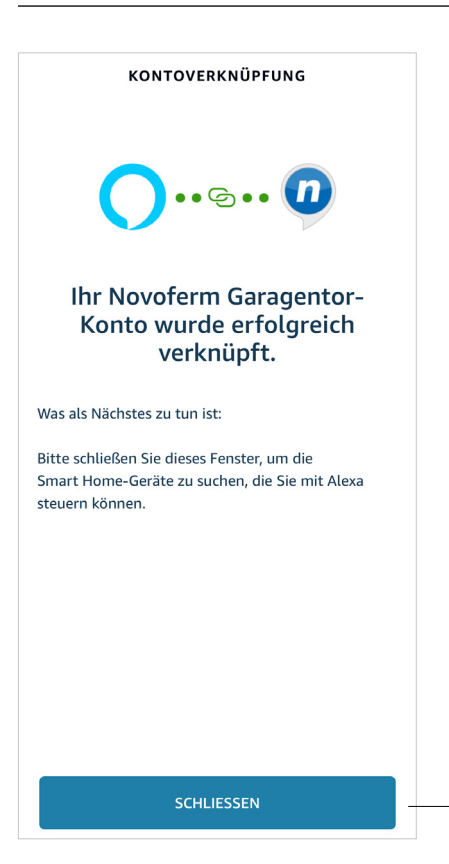

### SCHRITT 4.6

- Sie haben Ihr Novoferm-Konto erfolgreich mit Ihrem Amazon Alexa Konto verknüpft.

Drücken Sie "Schließen" und folgen Sie den nächsten Schritten der Amazon Alexa App.

mit

## SCHRITT 4: AMAZON ALEXA 🤐

| ~                                                                                        | SCHRITT 4.7                                                                                    |
|------------------------------------------------------------------------------------------|------------------------------------------------------------------------------------------------|
| Geräte erkennen                                                                          | Klicken Sie auf "Geräte erkennen" und die App sucht nach Geräten, die Sie hinzufügen können.   |
| Smart-Home-Geräte müssen erkannt werden, bevor<br>sie mit Alexa verwendet werden können. | Alexa sucht nach Geräten, die<br>verbunden werden können<br>Dies kann bis zu 45 Sekunden dauem |
| ABBRECHEN                                                                                |                                                                                                |
| GERÄTE ERKENNEN                                                                          |                                                                                                |

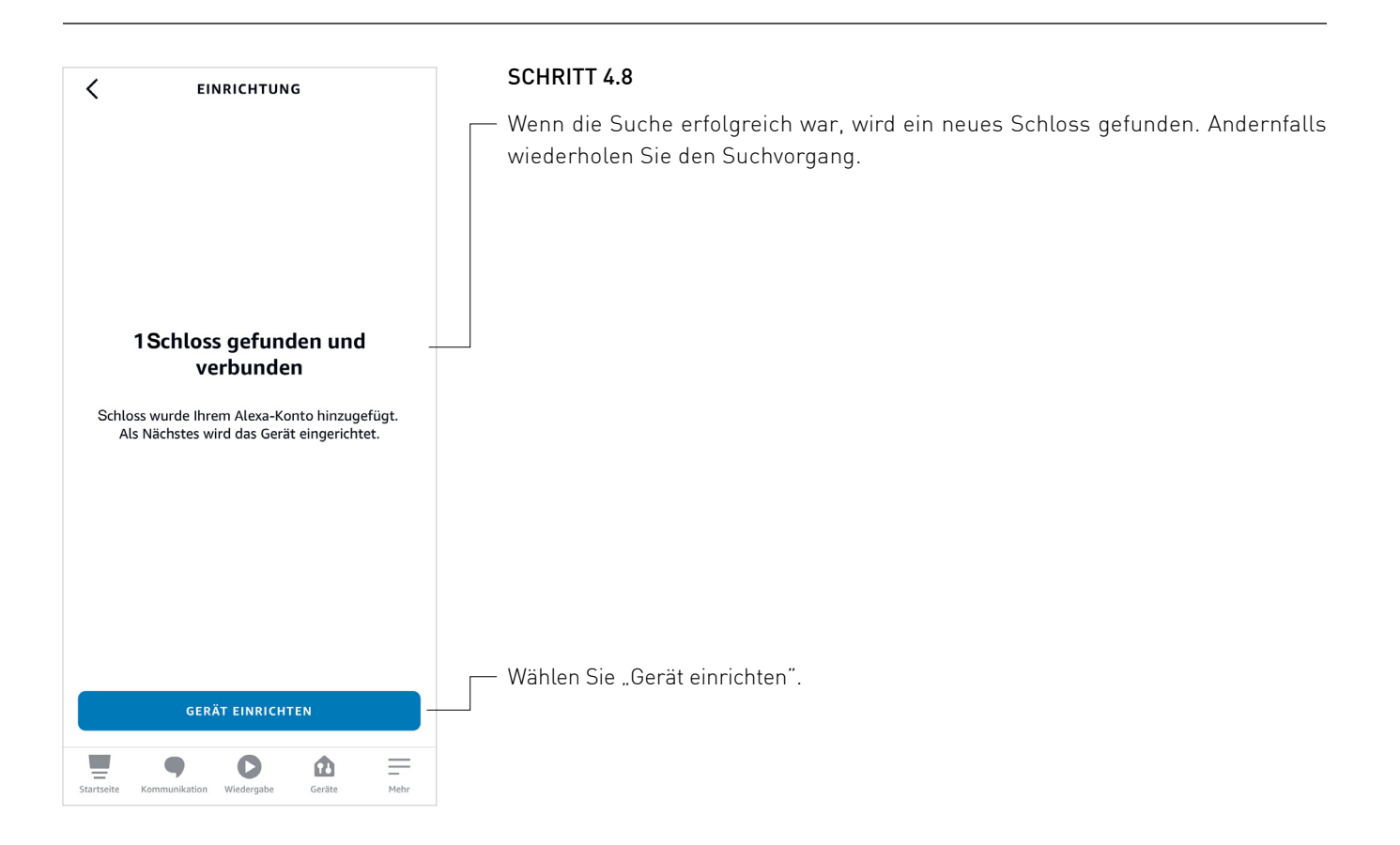

### SCHRITT 1 SCHRITT 2 SCHRITT 3 SCHRITT 4 SCHRITT 5

| SCHRITT 1 | SCHRITT 2 | SCHRITT 3 | SCHRITT 4 | SCHRITT 5 |
|-----------|-----------|-----------|-----------|-----------|
|           |           |           |           |           |

## SCHRITT 4: AMAZON ALEXA 🔤

EINRICHTUNG

### SCHRITT 4.9

└── Sie können das Gerät zu einer Gruppe hinzufügen oder diesen Schritt überspringen.

| Fügen Sie Ihr Gerät "Schloss" zu<br>einer Gruppe hinzu                                                 |  |  |  |
|----------------------------------------------------------------------------------------------------|--|--|--|
| Fügen Sie das Gerät "Schloss" zu einer Gruppe hinzu,<br>um den Überblick über Ihre Geräte zu behalten. |  |  |  |
|                                                                                                    |  |  |  |
|                                                                                                    |  |  |  |
|                                                                                                    |  |  |  |
|                                                                                                    |  |  |  |
|                                                                                                    |  |  |  |
| ÜBERSPRINGEN                                                                                           |  |  |  |
|                                                                                                    |  |  |  |
| GROFFE WAHLEN                                                                                          |  |  |  |

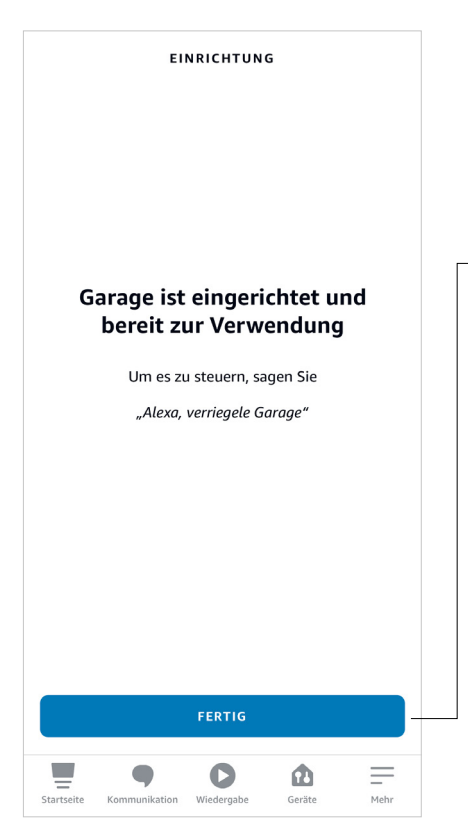

#### SCHRITT 4.10

Ihr Novoferm WiFi-Modul ist verbunden und Teil Ihrer Amazon Alexa App.

Sie finden dort den von Ihnen gewählten Namen "Garage", den die Amazon Alexa App automatisch von Ihrem Novoferm Account übernommen hat.

- Drücken Sie auf "Fertig" und die Verbindung ist hergestellt.

## SCHRITT 1 SCHRITT 2 SCHRITT 3 SCHRITT 4 SCHRITT 5

| < EINSTELLUNGEN                                                                                                    | SCHRITT 4.11                                                                                                    |
|----------------------------------------------------------------------------------------------------|----------------------------------------------------------------------------------------------------|
| Garage<br>Namen bearbeiten<br>INFO<br>Über die App entriegeln<br>Entriegeln Sie dieses Schloss mit Ihrer Alexa App.                                                                        | Erlauben Sie der Amazon Alexa App, Ihr Garagentor per Knopfdruck zu entriegeln.  Per Spr Erring Mehr G App aktivieren Alexa App, de mit Ihrem Konto verbunden sind, können den Zugriff auf Ihr Gerät über die Integrierten Sicherheitstruktionen Ihres |
| Per Sprachbefehl entriegeln<br>Entriegeln Sie dieses Schloss mit Ihrer Stimme.<br>Um diese Funktion zu nutzen, müssen Sie einen<br>mündlichen Bestätigungscode bereitstellen.<br>Mehr dazu | Smartphones bzw. Tablets verwalten.<br>Besch<br>Smart ( Abbrechen OK                                                                                                    |
| Verbunden über<br>Novoferm                                                                                                    | Erlauben Sie der Amazon Alexa App. Ihr Garagentor per Sprachbefehl zu entriegeln.                                                                                                    |
| Beschreibung<br>Smart Garage Gate Lock by Novoferm                                                                                                    | Per Spredblafabl actionals<br>Entrieg<br>Um die Das Entriegeln per<br>mindt Sprachbefehl aktivieren                                                                                                    |
| <b>Typ</b><br>Schloss                                                                                                    | Jede Person, die zu einem Alexa-<br>fähigen Gerät spricht, das mit Ihrem       Konto verbunden ist, kann dieses       Verbu     Schloss per Sprachbefähl unter       Newofe     Nennung Ihres Bestätigungscodes                                        |
| Aktiviert                                                                                                    | Besch<br>Smart ABBRECHEN OK                                                                                                    |
| Startseite Kommunikation Wiedergabe Geräte Mehr                                                                                                    |                                                                                                    |

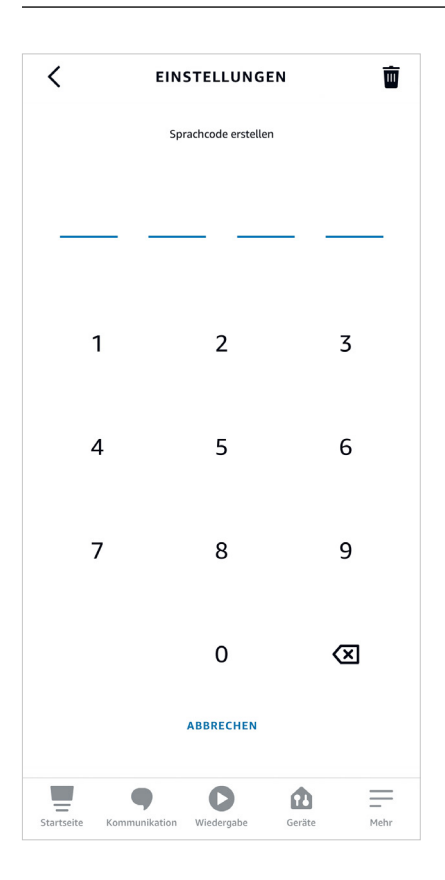

### SCHRITT 4.12

Geben Sie Ihre Sprachcode ein. Der Code muss 4-stellig sein.

SCHRITT 1 SCHRITT 2 SCHRITT 3 SCHRITT 4 SCHRITT 5

## SCHRITT 4: AMAZON ALEXA 😬

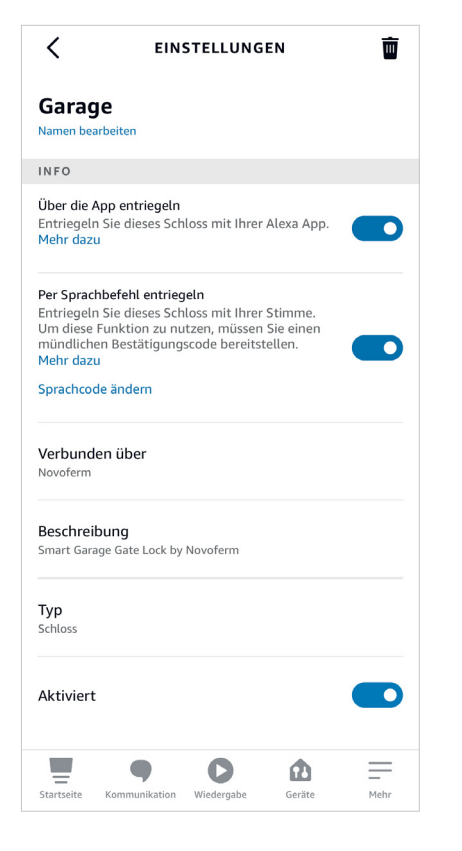

### SCHRITT 4.13

Jetzt können Sie Ihr Garagentor über die Amazon Alexa App bedienen.

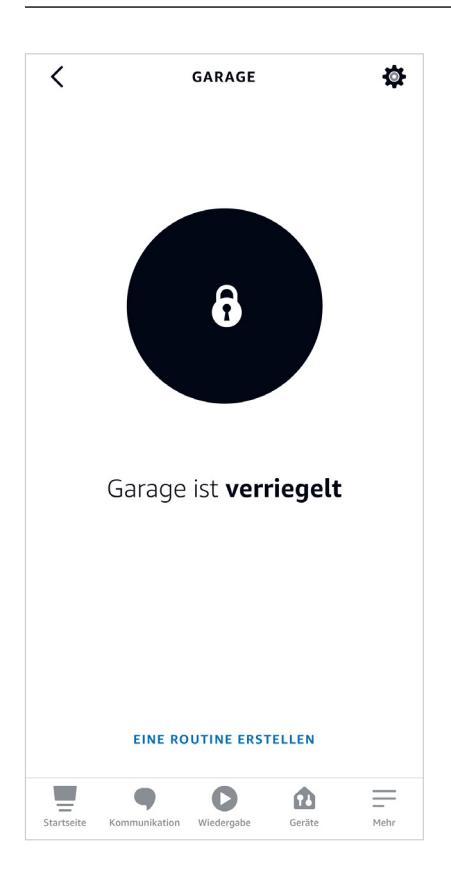

#### SCHRITT 4.14

Ihre "Garage" ist in diesem Fall geschlossen. Sie können die "Garage" öffnen, indem Sie auf das Schloss-Symbol drücken oder per Sprachsteuerung mit Ihrer App oder Alexa sprechen. Wenn Sie Ihre "Garage" über die Sprachsteuerung öffnen, benötigen Sie einen Sprachcode.

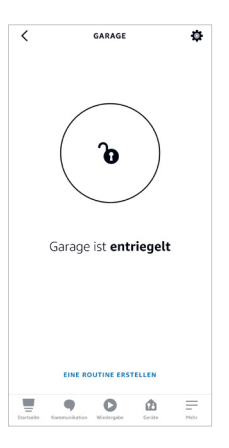

Ihre "Garage" ist in diesem Fall geöffnet. Sie können die "Garage" schließen, indem Sie auf das Schloss Symbol drücken oder mit Ihrer App oder Alexa per Sprachsteuerung sprechen.

Steuern Sie die Garage per Sprachsteuerung mit den folgenden Befehlen: "Alexa, entsperre die Garage"/ "Alexa, öffne die Garage" "Alexa, verschließe die Garage"/ "Alexa, schließe die Garage" "Alexa, ist die Garage verschlossen?"

#### SCHRITT 4 SCHRITT 5

## SCHRITT 5: GOOGLE HOME

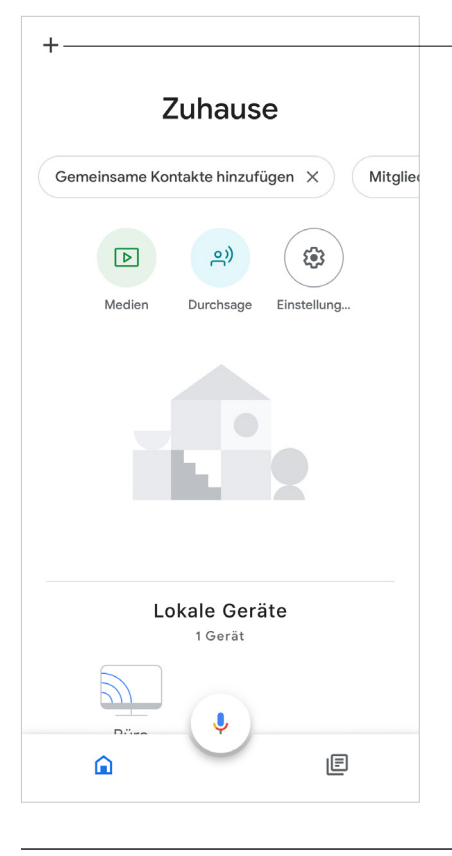

### SCHRITT 5.1

- Öffnen Sie die Google Home App und klicken Sie auf "+".

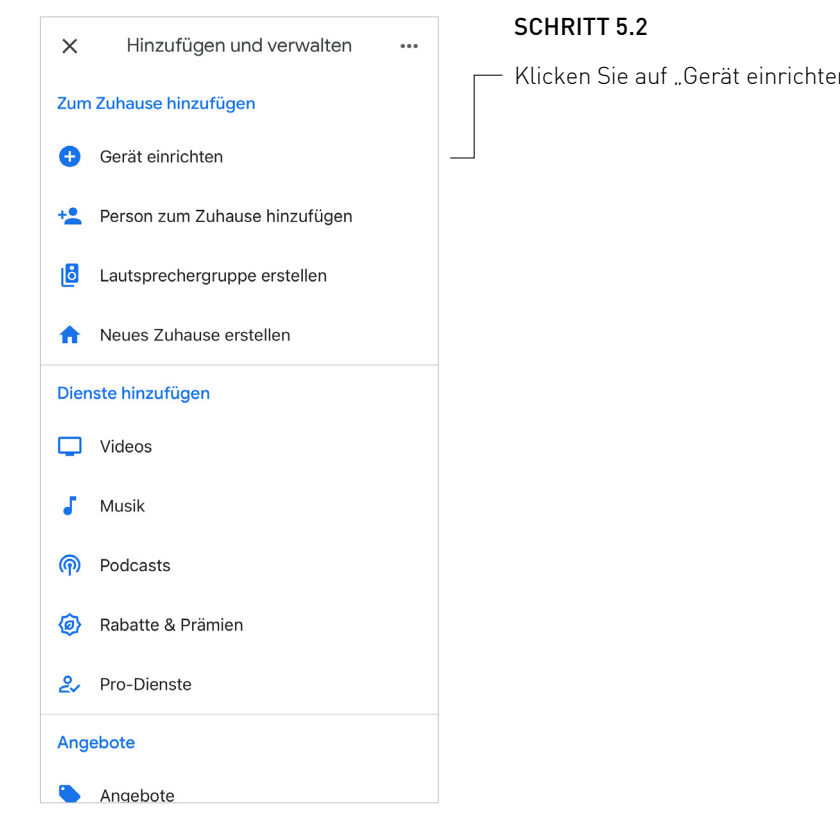

Klicken Sie auf "Gerät einrichten".

<

### SCHRITT 1 SCHRITT 2 SCHRITT 3 SCHRITT 4 SCHRITT 5

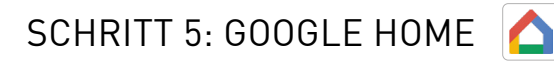

Gerät einrichten

...

#### SCHRITT 5.3

 Fügen Sie ein neues Gerät hinzu, das mit Google kompatibel ist, indem Sie auf "Mit Geräten von Google kompatibel" klicken.

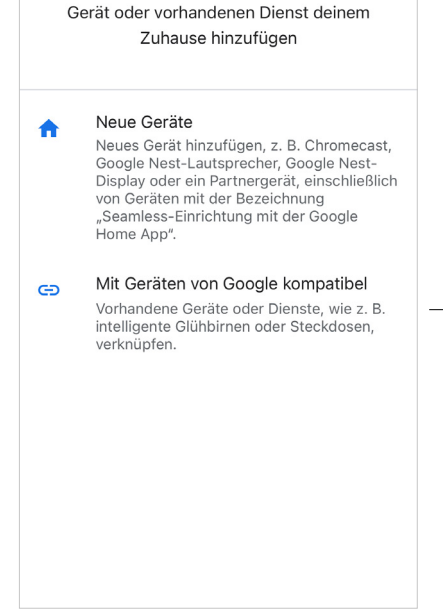

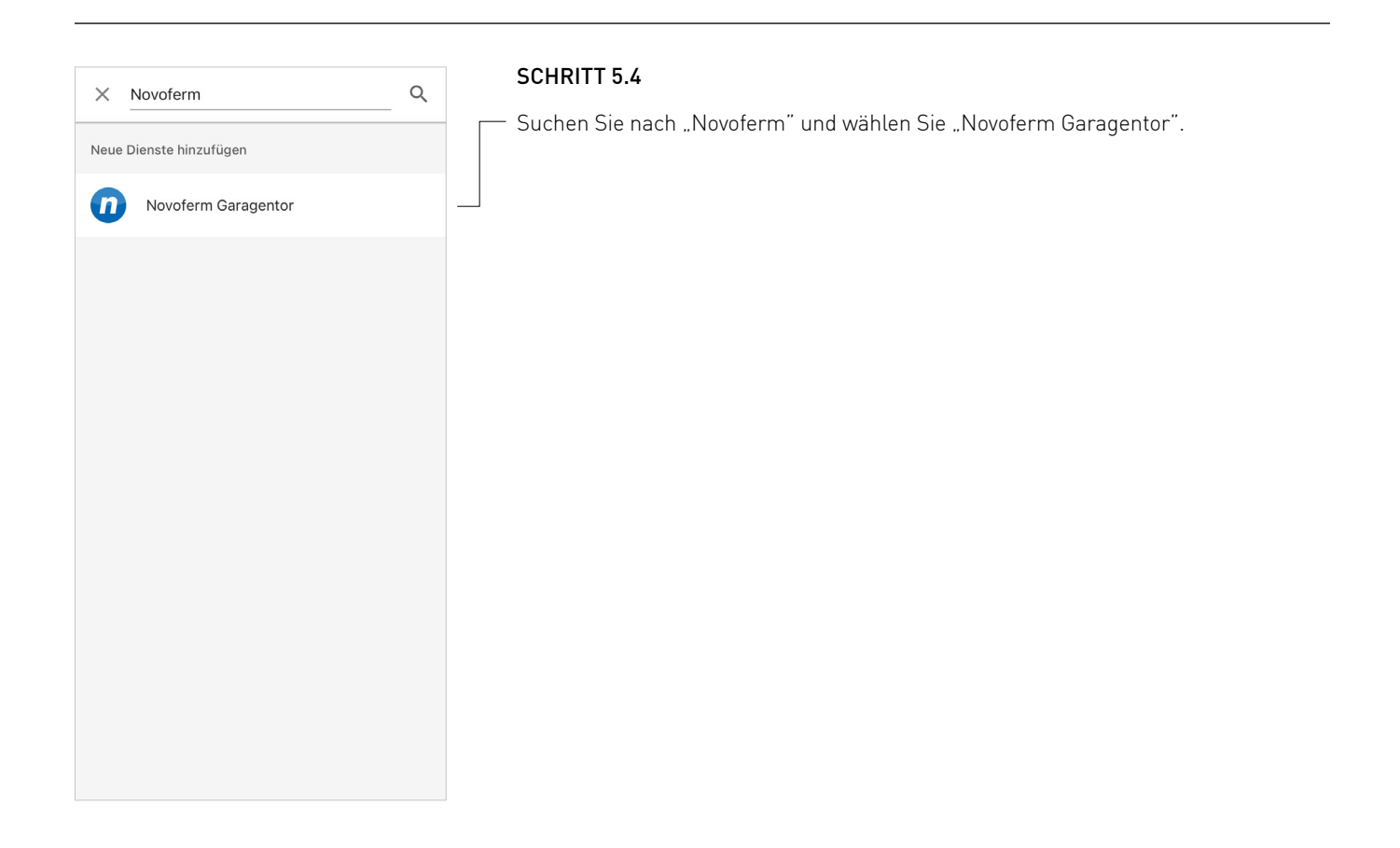

## SCHRITT 1 SCHRITT 2 SCHRITT 3 SCHRITT 4 SCHRITT 5

## SCHRITT 5: GOOGLE HOME

| <      | Konto verknüpfen X          |  |  |  |  |
|--------|-----------------------------|--|--|--|--|
| Fertig | a tormatic.eu.auth0.com 🗚 🖒 |  |  |  |  |
|        | novoferm                    |  |  |  |  |
|        | Google                      |  |  |  |  |
|        |                             |  |  |  |  |
|        |                             |  |  |  |  |
|        |                             |  |  |  |  |
|        | Einloggen Registrieren      |  |  |  |  |
|        | max.mustermann@mail.com     |  |  |  |  |
| A      | Ihr Passwort                |  |  |  |  |
|        | Passwort vergessen?         |  |  |  |  |
|        |                             |  |  |  |  |
|        |                             |  |  |  |  |
|        |                             |  |  |  |  |
|        |                             |  |  |  |  |
| <      | ) <u>(</u>                  |  |  |  |  |
|        |                             |  |  |  |  |

### SCHRITT 5.5

 Melden Sie sich bei Ihrem Novoferm-Konto an. Geben Sie Ihre E-Mail Adresse und Ihr Passwort ein (E-Mail Adresse und Passwort von dem Einrichten Ihres Novoferm WiFi-Moduls).

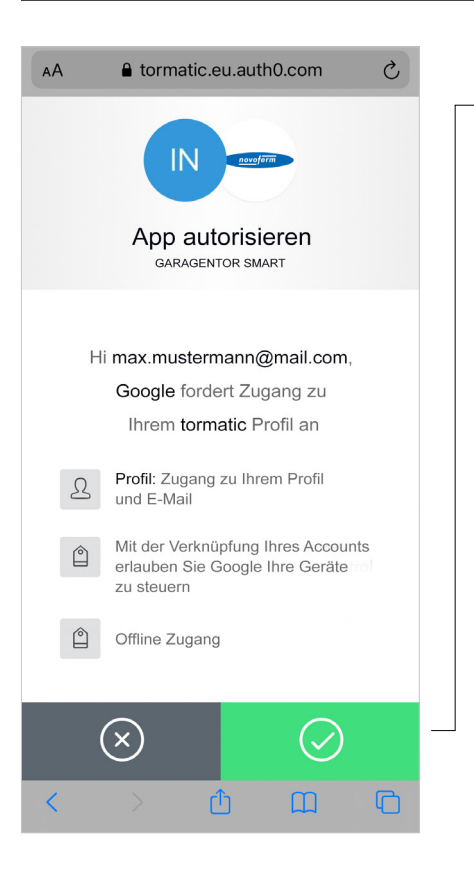

### SCHRITT 5.6

Durch Drücken des grünen Buttons autorisieren Sie Ihre Google Home App, um sich mit Ihrem Novoferm WiFi-Modul/ Ihrem Novoferm-Konto zu verbinden.

| EINRICHTUNG NOVOFERM WIFI-MODUL |                                   |                   |                   |           |           |
|---------------------------------|-----------------------------------|-------------------|-------------------|-----------|-----------|
| KONFIGURATION                   | SCHRITT 1                         | SCHRITT 2         | SCHRITT 3         | SCHRITT 4 | SCHRITT 5 |
| SCHRITT 5: GOOGLE HOME          |                                   |                   |                   |           |           |
| × …                             | SCHRITT 5.7<br>– Wählen Sie Ihr G | erät "Garage" und | d klicken Sie auf | "Weiter". |           |
| Gerät auswählen                 |                                   |                   |                   |           |           |
| Garage<br>Garage                |                                   |                   |                   |           |           |
|                                 |                                   |                   |                   |           |           |
|                                 |                                   |                   |                   |           |           |
| Weiter                          |                                   |                   |                   |           |           |

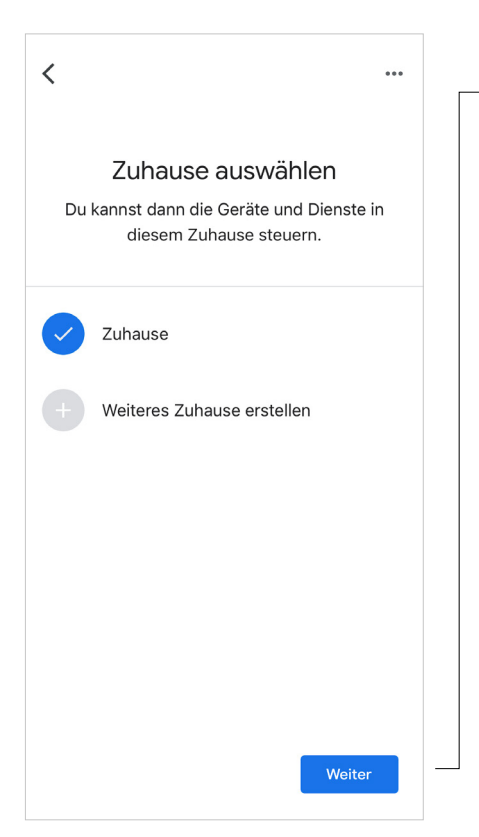

### SCHRITT 5.8

 Wählen Sie Ihr "Zuhause" aus oder erstellen Sie ein neues und klicken Sie auf "Weiter".

### SCHRITT 1 SCHRITT 2 SCHRITT 3 SCHRITT 4 SCHRITT 5

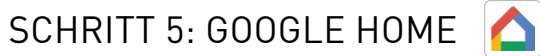

| _                                                                                                    | SCHRITT 5.9                                                         |
|----------------------------------------------------------------------------------------------------|---------------------------------------------------------------------|
| <                                                                                                    | Wählen Sie den Standort des Garagentores. Klicken Sie auf "Weiter". |
| Wo ist dieses Gerät?<br>Wähle einen Standort für Garage aus. So<br>kannst du deine Geräte besser verwalten. |                                                                     |
| Meine Räume                                                                                                 |                                                                     |
| ✓ Garage                                                                                                    |                                                                     |
| Neue Räume erstellen                                                                                        |                                                                     |
| Badezimmer                                                                                                  |                                                                     |
| Büro                                                                                                    |                                                                     |
| Dachgeschoss                                                                                                |                                                                     |
| Diele                                                                                                    |                                                                     |
| Esszimmer                                                                                                   |                                                                     |
| Weiter                                                                                                    |                                                                     |

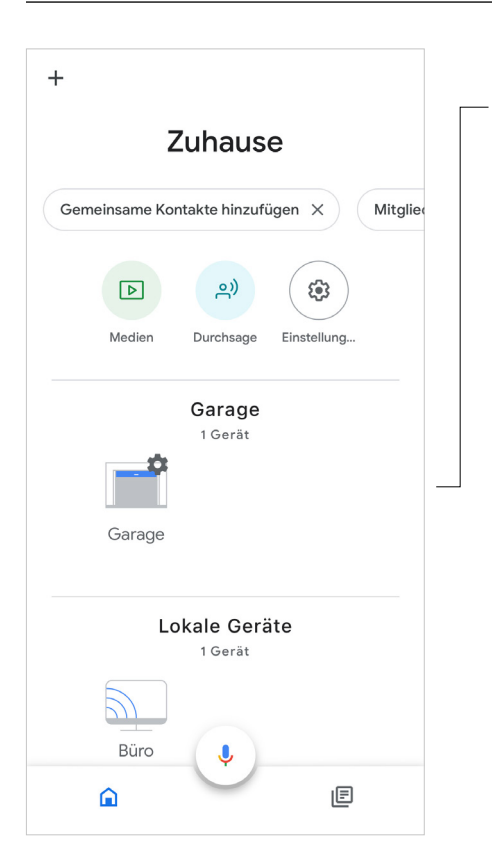

#### SCHRITT 5.10

- Jetzt ist Ihr Garagentor in der Google Home App einsatzbereit.

## SCHRITT 5: GOOGLE HOME

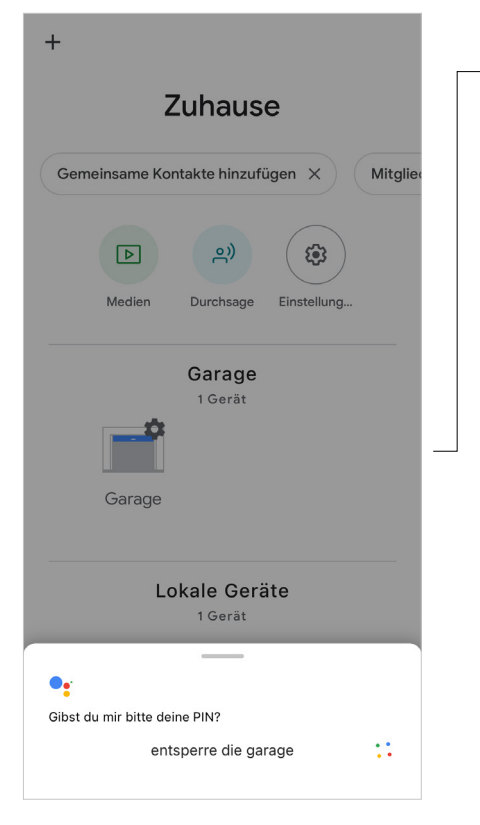

### SCHRITT 5.12

 $\land$ 

Sie können Ihre "Garage" öffnen, indem Sie mit Ihrer App oder Google Home über die Sprachsteuerung sprechen. Um Ihre "Garage" über die Sprachsteuerung zu öffnen, benötigen Sie einen Sprachcode.

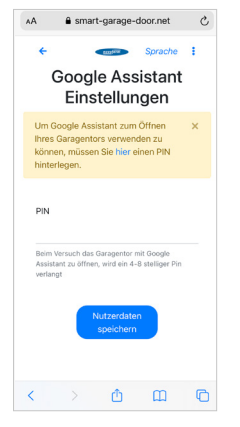

Sie können den Sprachcode im Novoferm-Benutzerkonto festlegen oder ändern. Der Code muss 4 - 8 Ziffern haben.

Steuern Sie die Garage per Sprachsteuerung mit den folgenden Befehlen: "Hey Google, öffne die Garage"

"Hey Google, schließe die Garage"

"Hey Google, ist die Garage geschlossen?"

# ZURÜCKSETZEN

Wenn Sie das Novoferm WiFi-Modul auf die Werkseinstellungen zurücksetzen möchten, befolgen Sie die nachstehenden Schritte.

## ZURÜCKSETZEN DES NOVOFERM WIFI-MODULS

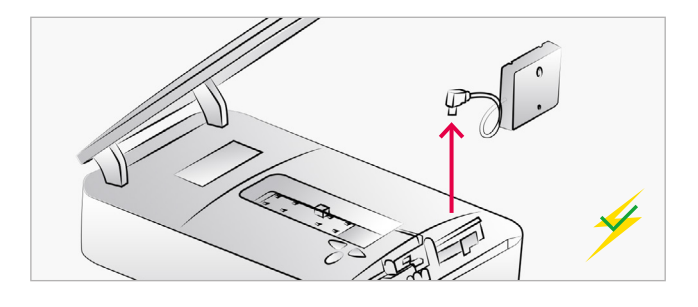

### MODULVERBINDUNG TRENNEN

Trennen Sie das Novoferm WiFi-Modul von dem Antrieb.

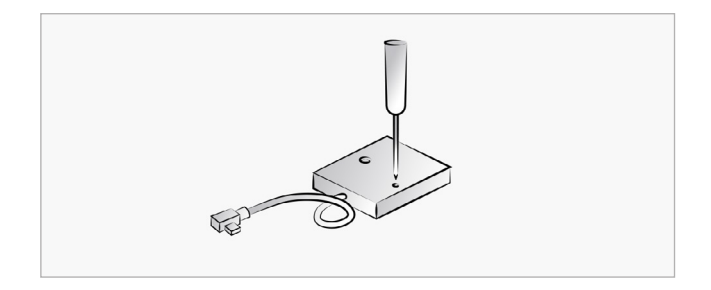

### **RESET-TASTE DRÜCKEN**

Drücken Sie die Reset-Taste mit einem dünnen Gegenstand und halten Sie diese durchgehend gedrückt.

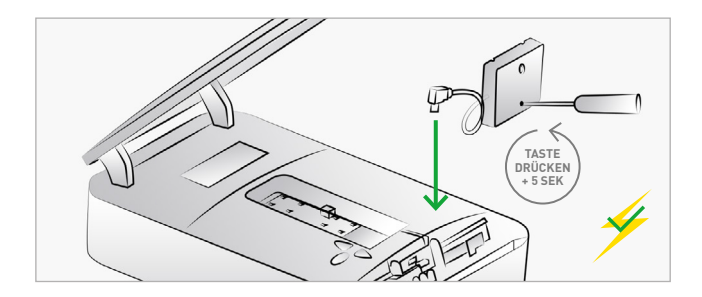

### MODUL VERBINDEN

Während der Antrieb an das Stromnetz angeschlossen ist, schließen Sie das Novoferm WiFi-Modul an die Mini-USB-Schnittstelle an, während Sie die Reset-Taste weiterhin gedrückt halten. Halten Sie die Reset-Taste nach dem Anschluss weitere 5 Sekunden lang gedrückt.

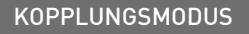

Nun befindet sich das Novoferm WiFi-Modul im "Kopplungsmodus" und der Hotspot des Novoferm WiFi-Moduls ist verfügbar.

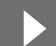

Folgen Sie den Schritten ab Seite 5, um die App einzurichten und die Konfiguration abzuschließen.

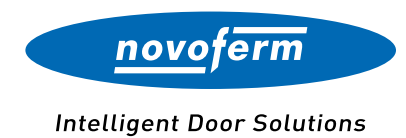

#### Online für Sie unterwegs:

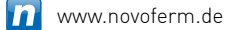

- www.youtube.com/NovofermVideos
- in www.linkedin.com/company/novoferm
- www.instagram.com/novoferm\_de
- www.facebook.com/novofermDE

#### Novoferm Vertriebs GmbH

Schüttensteiner Straße 26 D-46419 Isselburg Tel.: (0 28 50) 9 10-700 Fax: (0 28 50) 9 10-646 E-Mail: vertrieb@novoferm.de